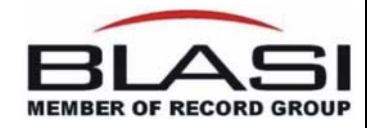

# TECHNISCHE DATEN LUFTSCHLEIERANLAGEN MIT STEUERGERÄTEN GTM II

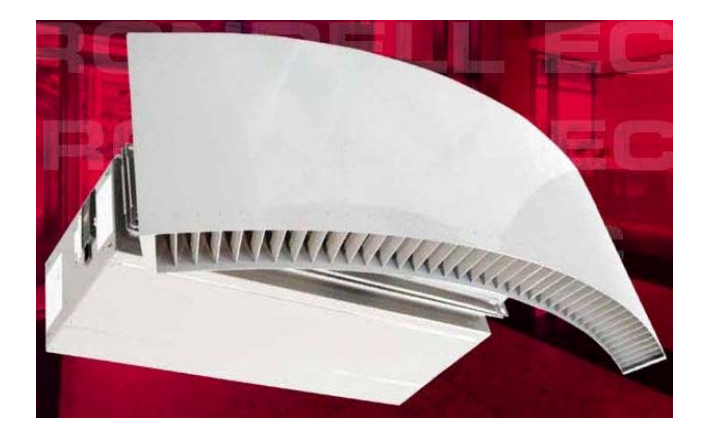

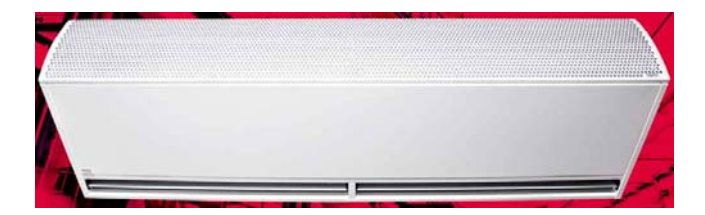

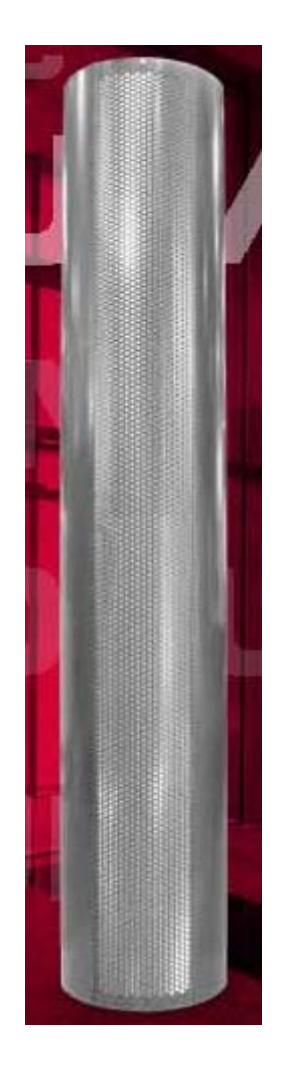

Copyright © BLASI GmbH 2015

# Hersteller

BLASI GmbH Carl-Benz-Str. 5-15 D-77972 Mahlberg Vertrieb BLASI GmbH Carl-Benz-Str. 5-15 D-77972 Mahlberg

# DATEN DER ANLAGE

| Projekt:                     |    |
|------------------------------|----|
| Projekt-Nr.:                 |    |
| AB-Nr.:                      |    |
| Türtyp:                      |    |
|                              |    |
| Durchmesser der Anlage:      | mm |
| Durchgangsbreite der Anlage: | mm |
| Durchgangshöhe der Anlage:   | mm |
|                              |    |
| Luftschleier-Typ:            |    |

# TECHNISCHE DATEN DER LUFTSCHLEIERANLAGE "Pumpen-Warm-Wasser PWW"

| Luftmenge:                      |         |                   | m³/h               |
|---------------------------------|---------|-------------------|--------------------|
| Max. Schallpegel:               |         |                   | db (A)             |
| Heizmedium:                     | PWW     |                   | °C                 |
| Heizleistung:                   |         |                   | kW                 |
| Wassers. Widerstand:            |         |                   | kPA                |
| Wasseranschluss Vorlauf und Rüc | cklauf: |                   | Zoll-Aussengewinde |
| Motorstrom:                     |         |                   | А                  |
| Motorleistung:                  |         |                   | kW                 |
| Stromart:                       |         | 230V, 1Ph., 50 Hz |                    |
| Maße in mm LxBxH:               |         |                   |                    |
| Gewicht:                        |         |                   | kg                 |

# TECHNISCHE DATEN DER LUFTSCHLEIERANLAGE "ELEKTRO"

| Luftmenge:           |                           | m³/h   |
|----------------------|---------------------------|--------|
| Luftgeschwindigkeit: |                           | m/s    |
| Max. Schallpegel:    |                           | db (A) |
| Heizmedium:          | Elektro                   |        |
| Heizleistung:        |                           | kW     |
| Motorstrom:          |                           | А      |
| Motorleistung:       |                           | kW     |
| Stromart Gebläse:    | <b>230V</b> , 1Ph., 50 Hz |        |
| Stromart Heizung:    | <b>400V</b> , 3Ph., 50 Hz |        |
| Maße in mm LxBxH:    |                           |        |
| Gewicht:             |                           | kg     |

# Funktions- und Bedienungsanleitung GTM II "Pumpen-Warm-Wasser PWW"

# Tastenfunktion

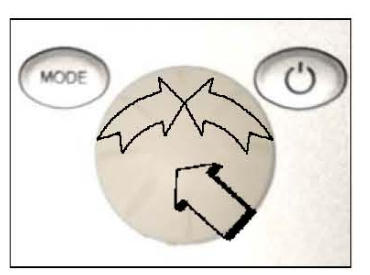

# Anlage EIN

EIN - AUS Taste betätigen bis das Display an ist.

# Anlage AUS

EIN - AUS Taste 2 sec drücken (Standby)

# **Display AUS**

Im Standby EIN - AUS Taste betätigen bis das Display aus ist

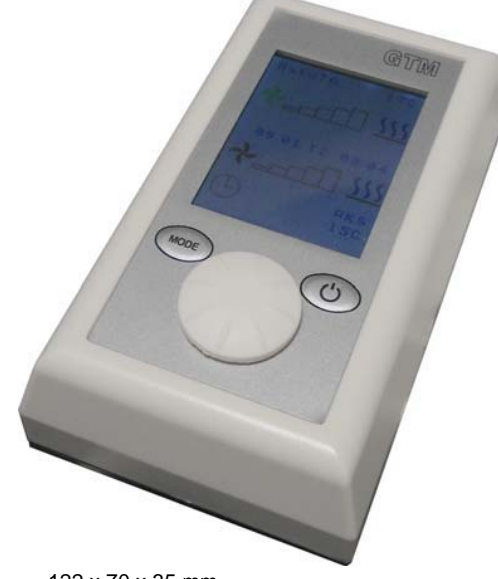

122 x 70 x 35 mm

# 1. <u>Hand</u>

Wird in der unteren Zeile Stufe angezeigt, sind die Ventilatorstufen einstellbar (Multifunktionsrad drehen). Drücken des Multifunktionsrades führt zur Vorwahl Heizung. Je dach Programmierung (siehe Punkt 5.6 Stufe 0 MV) kann das optionale Magnetventil durch drehen des Multifunktionsrades ein- und ausgeschaltet werden.

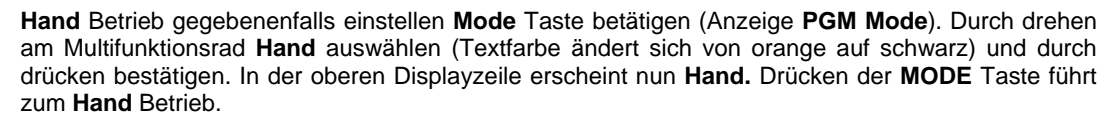

Mode Taste betätigen (Anzeige PGM Mode). Drehen des Multifunktionsrades ermöglicht die Einstellung Stufe in der unteren Zeile. Diese ist durch drücken des Multifunktionsrades zu bestätigen. Jetzt kann mit dem Einstellrad eine Ventilatorstufe eingestellt und durch drücken bestätigt werden. Ebenso kann die Heizung (EIN = Symbolfarbe rot) vorgewählt werden. Durch erneutes betätigen der MODE Taste wird die Betriebsart wirksam.

(Werkseinstellung Ventilator Stufe 0, Heizung AUS Symbolfarbe blau)

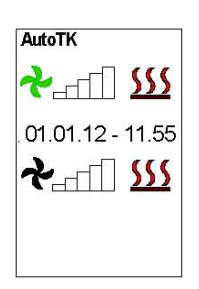

# 2. AutoTK (Automatikbetrieb mit Türkontaktsteuerung)

Mode Taste betätigen (Anzeige PGM Mode). Durch drehen am Multifunktionsrad AutoTK auswählen (Textfarbe ändert sich von orange auf schwarz) und durch drücken bestätigen. In der oberen Displayzeile erscheint nun AutoTK.

Mit dem Multifunktionsrad kann nun eine Ventilatorstufe und die Heizung durch rechts/links drehen eingestellt und durch drücken ausgewählt werden (Werkseinstellung Ventilator Stufe = 0, Heizung AUS).

Durch erneutes betätigen der MODE Taste wird die Betriebsart wirksam.

Beim öffnen der Türe erfolgt die Einschaltung mit einem optionalen Türkontaktschalter (ext. Signalgeber) auf die vorgewählte Ventilatorstufe.

Damit die Türluftschleieranlage nicht bei jeder Betätigung der Türe ein- und ausgeschaltet wird, ist eine Nachlaufzeit der Anlage erforderlich. Dieser Nachlauf ist unter dem Menüpunkt BASIC von 10 -300 sec einstellbar (Werkseinstellung Nachlauf 60 sec. siehe Punkt 5.7).

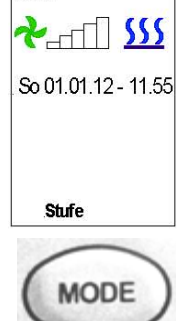

Hand

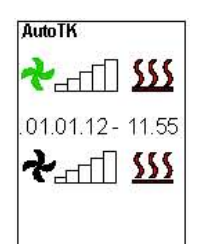

# 3. AutoTK (Automatikbetrieb mit Türkontaktsteuerung und Raumthermostat)

**Mode** Taste betätigen (Anzeige **PGM Mode**). Durch drehen am Multifunktionsrad **AutoTK** auswählen (Textfarbe ändert sich von orange auf schwarz) und durch drücken bestätigen. In der oberen Displayzeile erscheint nun **AutoTK**.

Mit dem Multifunktionsrad kann nun eine Ventilatorstufe und die Heizung durch rechts/links drehen eingestellt und durch drücken ausgewählt werden (Werkseinstellung Ventilator **Stufe = 0**, Heizung **AUS**).

Durch erneutes betätigen der MODE Taste wird die Betriebsart wirksam.

Die gewünschte Raumtemperatur ist an einem optionalen Raumthermostaten einzustellen, welcher parallel zum Türkontakt angeschlossen wird.

Die Einschaltung der Türluftschleieranlage, auf die vorgewählte Ventilatorstufe, erfolgt nach öffnen der Tür mit dem optionalen Türkontakt (ext, Signalgeber) und / oder mit dem Raumthermostat.

Damit die Türluftschleieranlage nicht bei jeder Betätigung der Türe ein- und ausgeschaltet wird, ist eine Nachlaufzeit der Anlage erforderlich. Dieser **Nachlauf** ist unter dem Menüpunkt **BASIC** von 10 - 300 sec einstellbar (Werkseinstellung **Nachlauf 60 sec**. siehe Punkt 5.7).

# 4. AutoTA (Automatikbetrieb mit Auskühlschutz und Türkontaktsteuerung)

**Mode** Taste betätigen (Anzeige **PGM Mode**). Durch drehen am Multifunktionsrad **AutoTA** auswählen (Textfarbe ändert sich von orange auf schwarz) und durch drücken bestätigen. In der oberen Displayzeile erscheint nun **AutoTA**.

Mit dem Multifunktionsrad kann nun eine Ventilatorstufe und die Heizung durch rechts/links drehen eingestellt und durch drücken ausgewählt werden (Werkseinstellung Ventilator **Stufe = 0**, Heizung **AUS**).

Durch erneutes betätigen der MODE Taste wird die Betriebsart wirksam.

Die Auskühlschutztemperatur ist an einem optionalen Raumthermostaten einzustellen. Bei Unterschreitung der eingestellten Temperatur wird das optionale Magnetventil automatisch geöffnet und die Ventilatoren auf Stufe 1 eingeschaltet (**AKS** Anzeige rot blinkend).

Beim öffnen der Türe erfolgt die Umschaltung mit einem optionalen Türkontaktschalter (ext. Signalgeber) auf die vorgewählte Ventilatorstufe.

Damit die Türluftschleieranlage nicht bei jeder Betätigung der Türe ein- und ausgeschaltet wird, ist eine Nachlaufzeit der Anlage erforderlich. Dieser **Nachlauf** ist unter dem Menüpunkt **BASIC** von 10 - 300 sec einstellbar (Werkseinstellung **Nachlauf 60 sec**. siehe Punkt 5.7).

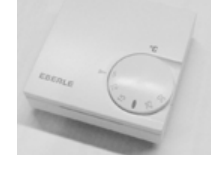

AutoTK

Mo 01.01.12

Werkseinst.

memory Stufe 0 MV

Language

Anlauf

Nachlauf

Nachlauf

PGM Mode

11:55

Ger

aus

aus

aus

aus

060s

AutoTA

ککک [[۲۵۰\*

So 01.01.12 - 11.55

�\_\_\_\_\_\_ \$\$\$\$

# 5. Basic Einstellungen

**Mode** Taste betätigen (Anzeige **PGM Mode**). Durch drehen am Multifunktionsrad **Basic** auswählen (Textfarbe ändert sich von orange auf schwarz) und durch drücken bestätigen. Es erscheint ein Menü mit diversen Einstellmöglichkeiten.

# 5.1 Tag / Datum / Zeit

Multifunktionsrad drücken und anschließend drehen, um die entsprechenden Daten auszuwählen und zu verändern (24:00 Stundenanzeige).

### 5.2 Language

Multifunktionsrad drücken und anschließend drehen, um die entsprechenden Daten auszuwählen und zu verändern. Umschalten von Deutsch auf Englisch (weitere Sprachen in Vorbereitung)

#### 5.3 Werkseinstellung

Multifunktionsrad drücken und anschließend drehen, um die entsprechenden Daten auszuwählen und zu verändern. Alle Daten werden zurückgesetzt.

#### 5.4 Anlauf

Multifunktionsrad drücken und anschließend drehen, um die entsprechenden Daten auszuwählen und zu verändern. Nach dem Einschalten des Torluftschleiers schaltet sich die Drehzahl automatisch für ca. 3 Sekunden auf

Stufe 1, danach für weitere 3 Sekunden auf Stufe 5. Anschließend läuft die Anlage in der eingestellten Ventilatorstufe (Werkseinstellung **Anlauf aus**).

# 5.5 memory

Multifunktionsrad drücken und anschließend drehen, um die entsprechenden Daten auszuwählen und zu verändern.

Bei der Memoryfunktion werden nach einem Spannungsausfall alle eingestellten Werte gespeichert. (Werkseinstellung memory ein)

#### 5.6 Stufe 0 MV

Multifunktionsrad drücken und drehen, um die entsprechenden Daten auszuwählen und zu verändern.

| Stufe 0 MV aus | = optionales Magnetventil ist geschlossen, wenn die Ventilatoren nicht |
|----------------|------------------------------------------------------------------------|
|                | drehen.                                                                |
| Stufe 0 MV var | = optionales Magnetventil wird je nach Einstellung der Heizung variab  |

 optionales Magnetventil wird je nach Einstellung der Heizung variabel angesteuert, wenn die Ventilatoren nicht drehen.

(Werkseinstellung Stufe 0 MV aus )

#### 5.7 Nachlauf

Multifunktionsrad drücken und drehen, um die entsprechenden Daten auszuwählen und zu verändern.

Nachlaufzeit bei Türkontaktbetrieb einstellbar von 10 - 300 sec. (Werkseinstellung Nachlauf 60 sec.).

#### 6. Meldungen werden orange hinterlegt angezeigt

Keine Freigabe erscheint, wenn keine Freigabe durch die bauseitigen Gebäudeleittechnik (DDC) erfolgt. Die Anlage kann nicht in Betrieb genommen werden.

#### Meldung zurücksetzten

Erfolgt automatisch nach Freigabe durch die Gebäudeleittechnik.

#### 7. Störungen werden rot hinterlegt angezeigt

Frostalarm erscheint bei Unterschreitung der Ansaugtemperatur von ca.7 °C mit optionalem Frostschutzthermostat. Die Ventilatoren werden ausgeschaltet und das optionale Magnetventil wird geöffnet. Diese Funktion ist vorrangig!

#### Meldung zurücksetzten

Ist die Einfriergefahr des Heizregisters beseitigt, so wird die Meldung automatisch gelöscht und die Türluftschleieranlage nimmt die normale Funktion wieder auf.

Motortemperatur erscheint bei Ansprechen der optionalen Temperaturüberwachung (Ventilatormotoren) und der entsprechende Türluftschleier wird außer Betrieb genommen. Es ist erforderlich, dass die Anlage überprüft wird (bitte Fachmann zu Rate ziehen).

#### Melduna zurücksetzten

Mode Taste betätigen (Anzeige PGM Mode). Durch drehen am Multifunktionsrad Quittierung auswählen und durch drücken bestätigen.

#### 8. Besonderheiten

Mit der GTM II Steuerung ist es möglich, bis zu 10 Türluftschleieranlagen mit einem Bedienteil zu betreiben. Dazu ist jede Steuerplatine mit einem Kodierschalter versehen. Die Kodierung erfolgt entsprechend:

#### 0= MASTER, 1 - 9 = SLAVE.

ACHTUNG niemals zwei Geräte auf die gleiche Kodierung einstellen.

Bei einer Störung erfolgt die Meldung als Sammelstörung im MASTER Gerät.

Bei Motortemperatur wird nur das defekte Gerät außer Betrieb genommen.

Bei der Einschaltung der Anlage sind zuerst die Slave Geräte mit Spannung zu versorgen.

# potentialfrei Meldungen

Betriebsmeldung und Störmeldung werden auf der Platine als Wechsler zur Verfügung gestellt.

Sollte im Programmiermodus (PRG Mode) länger als 60 Sekunden keine Eingabe erfolgen, wird der Modus automatisch verlassen.

## ACHTUNGS-HINWEIS

Um das Einfrieren der Heizregister zu verhindern darf die Warmwasser-Türluftschleieranlage nicht von der Netz-Spannung getrennt werden.

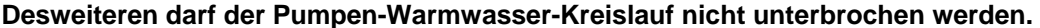

# 9. Selbsthilfe

| Fehler                  | Anzeige         | Mögliche Ursache                          | Abhilfe                                        |
|-------------------------|-----------------|-------------------------------------------|------------------------------------------------|
| Gerät ohne Funktion     | Display AUS     | Keine Netzspannung<br>Nicht eingeschaltet | Netzspannung einschalten<br>Anlage einschalten |
|                         | keine Freigabe  | DDC- Freigabe fehlt                       | siehe Punkt 6                                  |
|                         | Frostalarm      | Vorlauftemperatur zu gering               | Vorlauftemperatur erhöhen                      |
|                         | Motortemperatur | Ventilator defekt                         | Ventilator wechseln (siehe Punkt 7)            |
| zu geringe Luftleistung |                 | Ansaugfilter verschmutzt                  | Filter reinigen                                |
|                         | com error       | Fehler im Datentransfer                   | Reset durchführen                              |

Sollte es doch einmal zu einer Fehlfunktion kommen, ist ein Reset der Türluftschleieranlage durchzuführen. Dazu ist die gesamte Anlage von der Netzspannung zu trennen und nach ca. 10 Sekunden wieder in Betrieb zu nehmen (siehe auch Punkt 8).

# 10. Schema

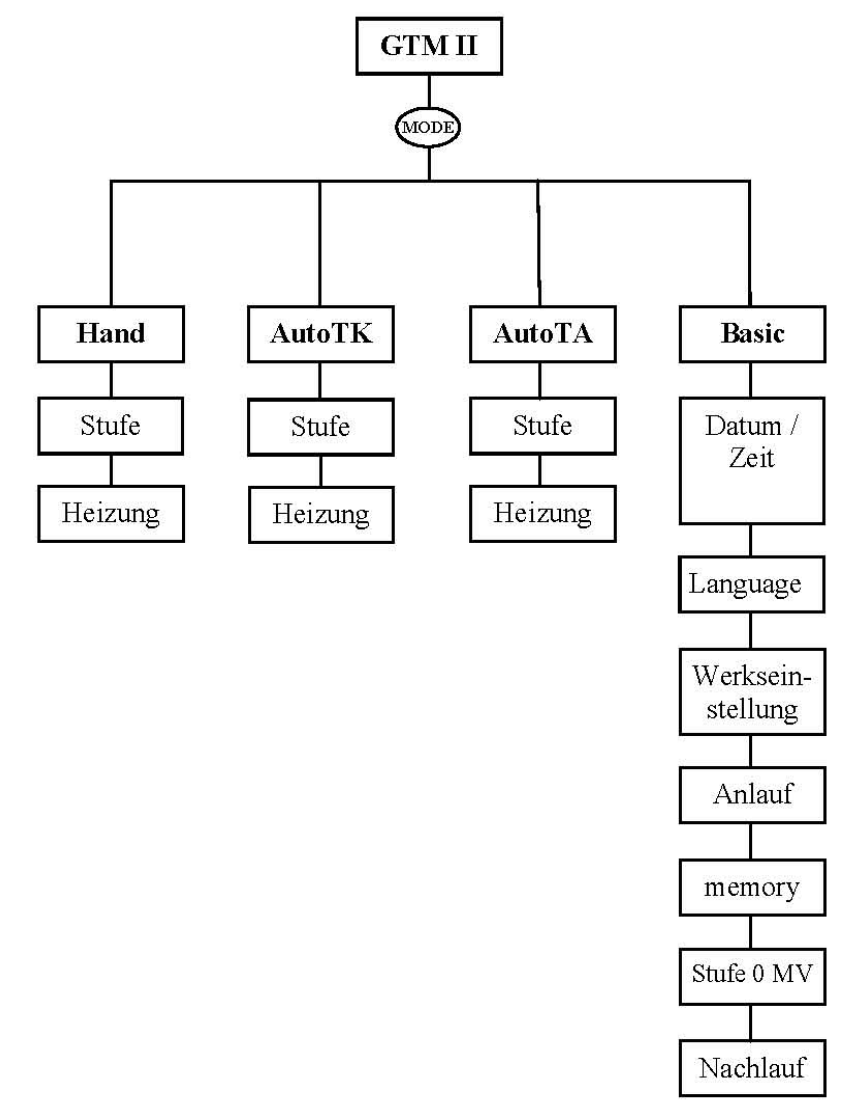

# Funktions- und Bedienungsanleitung GTM II E "ELEKTRO"

# **Tastenfunktion**

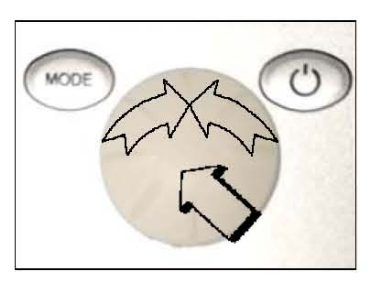

# Anlage EIN

EIN - AUS Taste betätigen bis das Display an ist.

# Anlage AUS

EIN - AUS Taste 2 sec drücken (Standby)

## **Display AUS**

Im Standby  $\mbox{EIN}$  -  $\mbox{AUS}$  Taste betätigen bis das Display aus ist

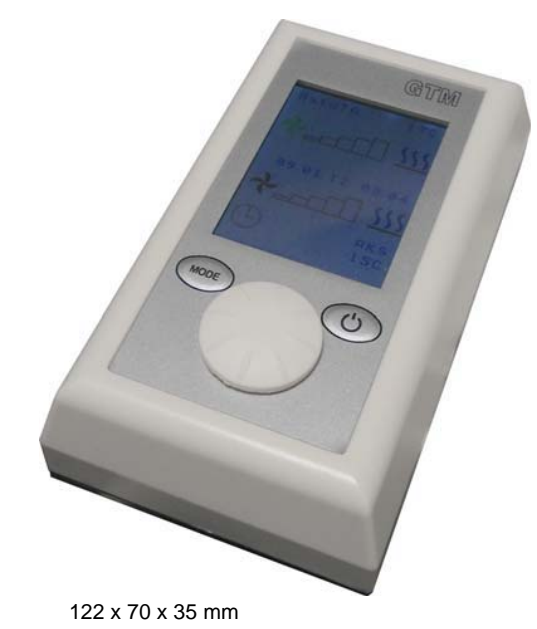

#### 1. <u>Hand</u> Wird in der unteren Zeile **Stufe** angezeigt, sind die Ventilatorstufen einstellbar (Multifunktionsrad

Ventilator Stufe 1 – 2 Ventilator Stufe 3 Ventilator Stufe 4 – 5 Ventilator Stufe 4 – 5

## Hand Betrieb gegebenenfalls einstellen

**Mode** Taste betätigen (Anzeige **PGM Mode**). Durch drehen am Multifunktionsrad **Hand** auswählen (Textfarbe ändert sich von orange auf schwarz) und durch drücken bestätigen. In der oberen Displayzeile wird neben der Ist- Temperatur **Hand** angezeigt. Drücken des Multifunktionsrades führt zum **Hand** Betrieb.

drehen). Drücken des Multifunktionsrades führt zur Vorwahl Heizung. Durch drehen des

Multifunktionsrades kann jetzt, abhängig von der eingestellten Ventilatorstufen eine Heizstufe 1 - 3

## (Nur für Timerbetrieb)

eingeschaltet werden.

Drehen des Multifunktionsrades ermöglicht die Einstellung **Stufe** in der Vorwahlzeile. Diese ist durch drücken des Multifunktionsrades zu bestätigen. Jetzt kann mit dem Einstellrad eine Ventilatorstufe eingestellt und durch drücken bestätigt werden. Ebenso ist die Heizung Stufe 1 - 3 vorzuwählen (abhängig von der eingestellten Ventilatorstufen siehe oben).

Den Timer mit dem Multifunktionsrad auswählen und das Uhrensymbol entsprechend einstellen. Uhrsymbol = Timer AUS

Uhrsymbol orange = Timer vorgewählt

Durch erneutes betätigen der MODE Taste wird die Betriebsart wirksam (siehe auch Punkt 5).

(Werkseinstellung Ventilator Stufe 0 Heizung Stufe 0 Symbolfarbe blau)

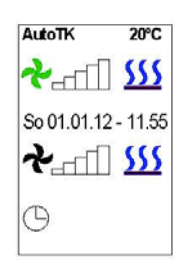

# 2. AutoTK (Automatikbetrieb mit Türkontaktsteuerung)

Mode Taste betätigen (Anzeige PGM Mode). Durch drehen am Multifunktionsrad AutoTK auswählen (Textfarbe ändert sich von orange auf schwarz) und durch drücken bestätigen. In der oberen Displayzeile wird neben der Ist- Temperatur AutoTK angezeigt.

Mit dem Multifunktionsrad kann nun eine Ventilatorstufe, die Heizung (abhängig von der eingestellten Ventilatorstufen, siehe auch Punkt 1.) und / oder der Timer durch rechts/links drehen eingestellt und durch drücken ausgewählt werden. (Grundeinstellung Ventilator Stufe = 0, Heizung Stufe 0). Der integrierte Timer kann vorgewählt werden (siehe auch Punkt 5).

Uhrsymbol = Timer AUS Uhrsymbol orange

= Timer vorgewählt

Durch erneutes betätigen der MODE Taste wird die Betriebsart wirksam.

Damit die Türluftschleieranlage nicht bei jeder Betätigung der Türe ein- und ausgeschaltet wird, ist eine Nachlaufzeit der Anlage erforderlich. Dieser Nachlauf ist unter dem Menüpunkt BASIC von 10 -300 sec einstellbar (Werkseinstellung Nachlauf 60 sec. siehe Punkt 6.7).

# 3. AutoTA (Automatikbetrieb mit Auskühlschutz)

Mode Taste betätigen (Anzeige PGM Mode). Durch drehen am Multifunktionsrad AutoTA auswählen (Textfarbe ändert sich von orange auf schwarz) und durch drücken bestätigen. In der oberen Displayzeile wird neben der Ist- Temperatur AutoTA angezeigt.

Mit dem Multifunktionsrad kann nun die Auskühlschutztemperatur (AKS- Einstellbereich 11° - 30°C) durch drücken ausgewählt und durch rechts/links drehen eingestellt werden. (Grundeinstellung Ventilator Stufe = 0, Heizung Stufe 0, AKS- Temperatur 15°C). Zur Übernahme den Multifunktionsknopf drücken.

Der integrierte Timer kann vorgewählt werden (siehe auch Punkt 5).

#### = Timer AUS Uhrsymbol

Uhrsymbol orange = Timer vorgewählt

Durch erneutes betätigen der MODE Taste wird die Betriebsart wirksam.

Bei Temperaturunterschreitung des Sollwertes wird die Anlage mit der 1. Ventilatorstufe und der 1. Heizungsstufe in Betreib genommen. (AKS Anzeige rot blinkend) Der Auskühlschutz ist bei Timerbetrieb vorrangig.

# 4. AutoTA (Automatikbetrieb mit Auskühlschutz und Türkontakt)

(Zusätzlich zu Punkt 3.)

Mode Taste betätigen (Anzeige PGM Mode). Durch drehen am Multifunktionsrad AutoTA auswählen (Textfarbe ändert sich von orange auf schwarz) und durch drücken bestätigen.

Mit dem Multifunktionsrad kann nun eine Ventilatorstufe 1-5 und die Heizung (abhängig von der eingestellten Ventilatorstufen siehe auch Punkt 1.) durch rechts/links drehen eingestellt und durch drücken bestätigt werden. (Grundeinstellung Ventilator Stufe = 0, Heizung Stufe 0, AKS- Temperatur 15°C). Der integrierte Timer kann vorgewählt werden (siehe auch Punkt 5).

= Timer AUS Uhrsymbol Uhrsymbol orange = Timer vorgewählt

Durch erneutes betätigen der MODE Taste wird die Betriebsart wirksam.

Damit die Türluftschleieranlage nicht bei jeder Betätigung der Türe ein- und ausgeschaltet wird, ist eine Nachlaufzeit der Anlage erforderlich. Dieser Nachlauf ist unter dem Menüpunkt BASIC von 10 -300 sec einstellbar (Werkseinstellung Nachlauf 60 sec. siehe Punkt 6.7).

# 5. AutoRT (Automatikbetrieb mit Raumtemperaturfühler)

Mode Taste betätigen (Anzeige PGM Mode). Durch drehen am Multifunktionsrad AutoRT auswählen (Textfarbe ändert sich von orange auf schwarz) und durch drücken bestätigen. In der oberen Displayzeile wird neben der Ist- Temperatur AutoRT angezeigt.

Mit dem Multifunktionsrad Raumtemperatur auswählen und durch drücken bestätigen. Die gewünschte (R- Temp) kann nun eingestellt werden. Zur Übernahme den Multifunktionsknopf drücken. (Grundeinstellung R. Temp 20°C)

Der integrierte Timer kann vorgewählt werden (siehe auch Punkt 5).

#### = Timer AUS Uhrsymbol Uhrsymbol orange

= Timer vorgewählt

Durch erneutes betätigen der MODE Taste wird die Betriebsart wirksam.

Die Ventilatorsteuerung erfolgt nach der eingestellten Raumtemperatur (Solltemperatur). Je nach Differenz der Ist- Temperatur zur programmierten Soll- Temperatur erfolgt die Steuerung der Ventilatorstufen und der Heizungsstufen.

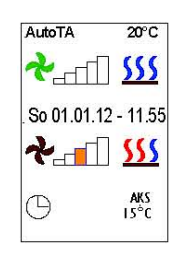

| Auto RT      | 20°C       |
|--------------|------------|
| $h_{-}$      | <u> </u>   |
| . So 01.01.1 | 12 - 11.55 |
| RT Soll      | 20°C       |
| Ð            |            |

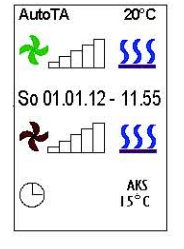

# 6. Timer

 Mo
 08:10
 -12:00

 00:00
 -00:00

 Di
 00:00
 -00:00

 00:00
 -00:00
 -00:00

 Mi
 00:00
 -00:00

 Do
 00:00
 -00:00

 Do
 00:00
 -00:00

 Do
 00:00
 -00:00

 Do
 00:00
 -00:00

 Schaltzeiten
 -00:00

**Mode** Taste betätigen (Anzeige **PGM Mode**). Durch drehen am Multifunktionsrad **Timer** auswählen (Textfarbe ändert sich von orange auf schwarz) und durch drücken bestätigen.

Soll die Anlage jeden **Montag** um 8:10 Uhr eingeschaltet und um 12 Uhr ausgeschaltet werden , so ist folgendes zu programmieren:

Multifunktionsrad drehen, um den Wochentag auszuwählen Mo.

Multifunktionsrad drücken, um die Zeiten einzustellen **08:10 - 12:00** in der nächsten Zeile kann eine zweite Ein- und Ausschaltzeit programmiert werden. Zeiten die an dem **Montag** nicht programmiert werden sind durch drücken des Multifunktionsrades zu bestätigen.

Zeiten an anderen Tagen sind ebenso zu programmieren. Durch erneutes betätigen der **MODE** Taste werden die eingestellten Zeiten wirksam.

Anzeige im Display

| / inzerge ini Display |                                                                    |
|-----------------------|--------------------------------------------------------------------|
| Uhrsymbol             | = Timer AUS                                                        |
| Uhrsymbol orange      | = Timer vorgewählt (programmierte nächste Einschaltzeit des Tages) |
| Uhrsymbol grün        | = Timer in Betrieb (programmierte nächste Ausschaltzeit des Tages) |

# 7. Basic Einstellungen

**Mode** Taste betätigen (Anzeige **PGM Mode**). Durch drehen am Multifunktionsrad **Basic** auswählen (Textfarbe ändert sich von orange auf schwarz) und durch drücken bestätigen. Es erscheint ein Menü mit diversen Einstellmöglichkeiten.

#### 7.1 Tag / Datum /Zeit

Multifunktionsrad drücken und anschließend drehen, um die entsprechenden Daten auszuwählen und zu verändern. (24:00 Stundenanzeige)

#### 7.2 Language

Multifunktionsrad drücken und anschließend drehen, um die entsprechenden Daten auszuwählen und zu verändern.

Umschalten von Deutsch auf Englisch (weitere Sprachen in Vorbereitung)

## 7.3 Werkseinstellung

Multifunktionsrad drücken und anschließend drehen, um die entsprechenden Daten auszuwählen und zu verändern.

Alle Daten werden zurückgesetzt.

#### 7.4 Anlauf

Multifunktionsrad drücken und anschließend drehen, um die entsprechenden Daten auszuwählen und zu verändern.

Nach dem Einschalten des Torluftschleiers schaltet sich die Drehzahl automatisch für ca. 3 Sekunden auf

Stufe 1, danach für weitere 3 Sekunden auf Stufe 5. Anschließend läuft die Anlage in der eingestellten Ventilatorstufe (Werkseinstellung **Anlauf aus**).

#### 7.5 Memory

Multifunktionsrad drücken und anschließend drehen, um die entsprechenden Daten auszuwählen und zu verändern.

Bei der Memoryfunktion werden nach einem Spannungsausfall alle eingestellten Werte gespeichert. (Werkseinstellung **memory ein**)

#### 7.6 Nachlauf

Multifunktionsrad drücken und drehen, um die entsprechenden Daten auszuwählen und zu verändern.

Nachlaufzeit bei Türkontaktbetrieb einstellbar von 10 - 300 sec. (Werkseinstellung Nachlauf 60 sec.).

## 7.7 Filterzeit

Multifunktionsrad drücken und drehen, um die entsprechenden Daten auszuwählen und zu verändern. Filterstandzeit einstellbar von 0 - 990 Stunden (Werkseinstellung Filterzeit 950 h).

Durch erneutes betätigen der MODE Taste wird die geänderte Basiceinstellung wirksam.

| AutoRT      | 21°C  |
|-------------|-------|
| PGM Mor     | de    |
| Mo 01.01.12 | 11:55 |
| Language    | Ger   |
| Werkseinst. | aus   |
| Aniauf      | aus   |
| memory      | aus   |
| Nachlauf    | 060s  |
| Filterzeit  | 950h  |
| Datum/Ze    | eit   |

# 8. Meldungen werden orange hinterlegt angezeigt

Filter reinigen erscheint nach Ablauf der eingestellten Betriebszeit. Es ist unbedingt erforderlich, dass der eingebaute Filter gereinigt wird. Der Filter kann mit einem Staubsauger abgesaugt, oder mit einer leichten Seifenlauge ausgewaschen werden.

!!!ACHTUNG!!! Bei einer Nassreinigung den Filter erst nach vollständiger Trocknung wieder einsetzen.

Meldung zurücksetzen

**Mode** Taste betätigen (Anzeige **PGM Mode**). Durch drehen am Multifunktionsrad **Quittierung** auswählen (Textfarbe ändert sich von orange auf schwarz) und durch drücken bestätigen.

**Keine Freigabe** erscheint, wenn keine Freigabe durch die bauseitigen Gebäudeleittechnik (DDC) erfolgt. Die Anlage kann nicht in Betrieb genommen werden.

Meldung zurücksetzten

Erfolgt automatisch nach Freigabe durch die Gebäudeleittechnik.

Sensor defekt und Ist- Temperaturanzeige 01°C

Temperaturfühler defekt, nicht angeschlossen oder max. Leitungslänge überschritten.

Sensor defekt und Ist- Temperaturanzeige 55°C

Kurzschluss des Temperaturfühlers

Meldung zurücksetzten

Ist die Štörung des Temperaturfühlers beseitigt, so wird die Meldung automatisch gelöscht und die Türluftschleieranlage nimmt die normale Funktion wieder auf.

# 9. Störungen werden rot hinterlegt angezeigt

**Frostalarm** erscheint bei Unterschreitung der Ansaugtemperatur von ca.7 °C (optionales Frostschutzthermostat). Die Ventilatoren werden ausgeschaltet und das optionale Magnetventil wird geöffnet. Diese Funktion ist vorrangig!

Meldung zurücksetzten

Ist die Einfriergefahr des Heizregisters beseitigt, so wird die Meldung automatisch gelöscht und die Türluftschleieranlage nimmt die normale Funktion wieder auf.

**Motortemperatur** erscheint bei Ansprechen der Temperaturüberwachung (Ventilatormotoren) und der funktionsgestörte Türluftschleier wird außer Betrieb genommen. Es ist erforderlich, dass die Anlage überprüft wird (bitte Fachmann zu Rate ziehen).

Meldung zurücksetzten

**Mode** Taste betätigen (Anzeige **PGM Mode**). Durch drehen am Multifunktionsrad **Quittierung** auswählen (Textfarbe ändert sich von orange auf schwarz) und durch drücken bestätigen.

#### 9. Besonderheiten

Mit der GTM II E Steuerung ist es möglich, bis zu 10 Türluftschleieranlagen mit einem Bedienteil zu betreiben. Dazu ist jede Steuerplatine mit einem Kodierschalter versehen. Die Kodierung erfolgt entsprechend:

#### 0= MASTER, 1 - 9 = SLAVE.

ACHTUNG niemals zwei Geräte auf die gleiche Kodierung einstellen. Bei einer Störung erfolgt die Meldung als Sammelstörung im MASTER Gerät.

Bei Motortemperatur wird nur das defekte Gerät außer Betrieb genommen.

Bei der Einschaltung der Anlage sind zuerst die Slave Geräte mit Spannung zu versorgen.

#### potentialfrei Meldungen

Betriebsmeldung und Störmeldung werden auf der Platine als Wechsler zur Verfügung gestellt.

Sollte im Programmiermodus (**PRG Mode**) länger als 60 Sekunden keine Eingabe erfolgen, wird der Modus automatisch verlassen.

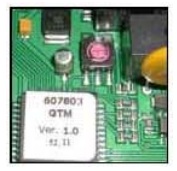

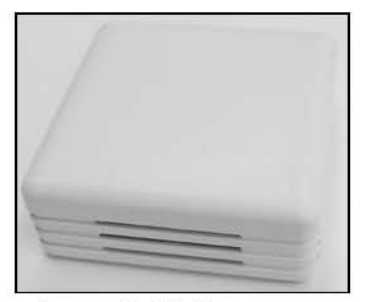

# Temperatursensor:

Damit die Beeinflussung des Sensors durch Elektrosmog gering bleibt, ist die Leitung separat zu verlegen und sollte so kurz wie möglich sein (max. 15 m).

Bei ungünstigen Situationen, oder anderen Leitungslängen (max. 20 m), sollte eine entsprechende Abschirmung der Sensorleitung erfolgen.

Abmessung 70 x 70 x 27 mm

# 9. Selbsthilfe

| Fehler                  | Anzeige                       | Mögliche Ursache                                                          | Abhilfe                                                                                                   |
|-------------------------|-------------------------------|---------------------------------------------------------------------------|----------------------------------------------------------------------------------------------------|
| Gerät ohne Funktion     | Display AUS                   | Keine Netzspannung<br>Nicht eingeschaltet                                 | Netzspannung einschalten<br>Anlage einschalten                                                            |
|                         | keine Freigabe                | DDC- Freigabe fehlt                                                       | siehe Punkt 7                                                                                             |
|                         | Sensor defekt                 | Temperaturfühler defekt<br>Leitungsbruch<br>Kurzschluss                   | Fühler erneuern<br>Leitung erneuern<br>Kurzschluss beseitigen                                             |
| zu geringe Luftleistung | Motortemperatur<br>Filterzeit | Ventilator defekt<br>Ansauggitter verschmutzt<br>Ansauggitter verschmutzt | Ventilator wechseln siehe Punkt 8<br>Ansauggitter reinigen<br>Ansauggitter reinigen siehe (siehe Punkt 7) |
| Keine Heizleistung      |                               | Heizung nicht eingeschaltet<br>Übertemperatur in der Anlage               | Heizung einschalten (siehe Punkt 1)<br>Ansauggitter reinigen Reset durchführen                            |
|                         | ÜT - Ventilation              | Ansauggitter verschmutzt                                                  |                                                                                                    |
|                         | com error                     | Fehler im Datentransfer                                                   | Reset durchführen                                                                                         |

Sollte es doch einmal zu einer Fehlfunktion kommen, ist ein Reset der Türluftschleieranlage durchzuführen. Dazu ist die gesamte Anlage von der Netzspannung zu trennen und nach ca. 10 Sekunden wieder in Betrieb zu nehmen (siehe auch Punkt 9).

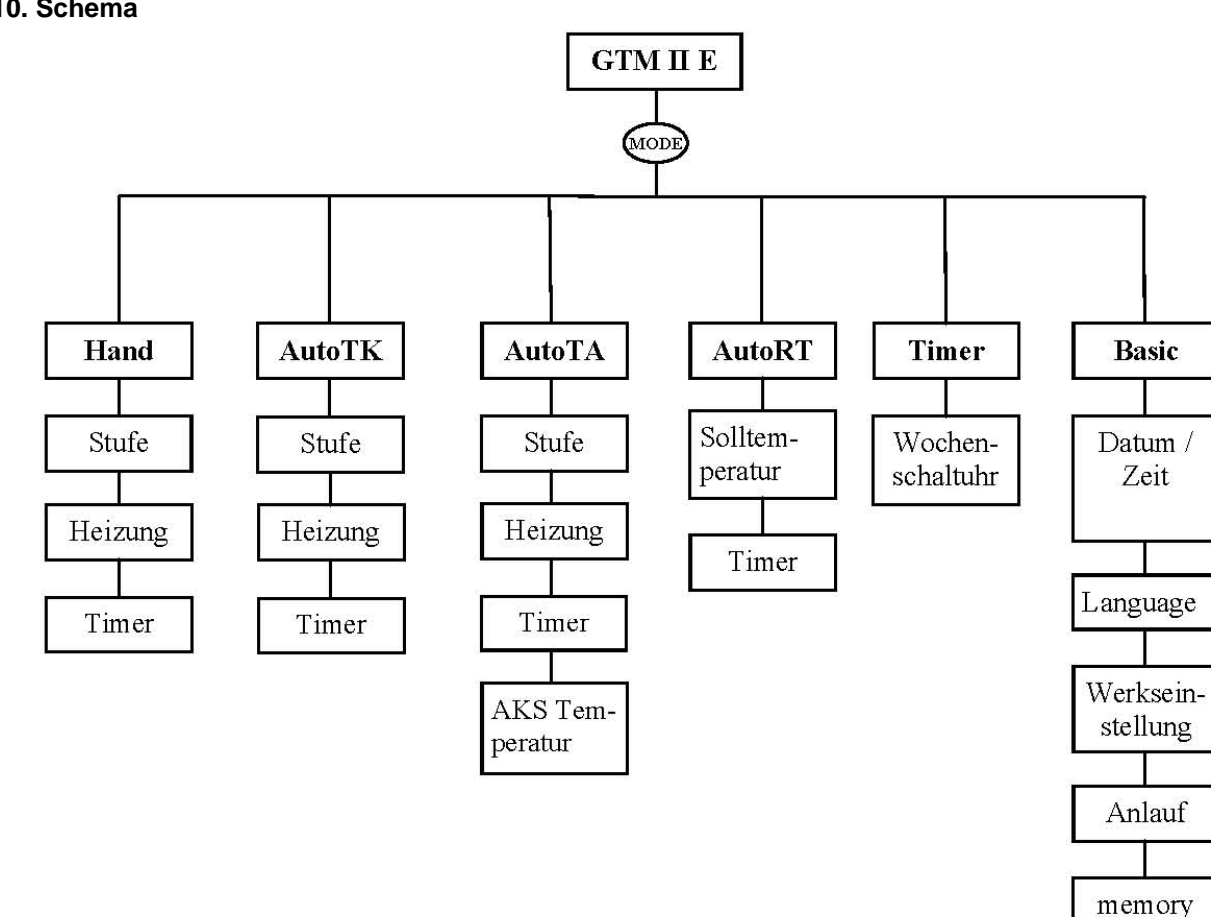

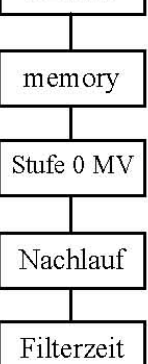

# 10. Schema

# SCHALTBILD LUFTSCHLEIERANLAGE "Pumpen-Warm-Wasser PWW"

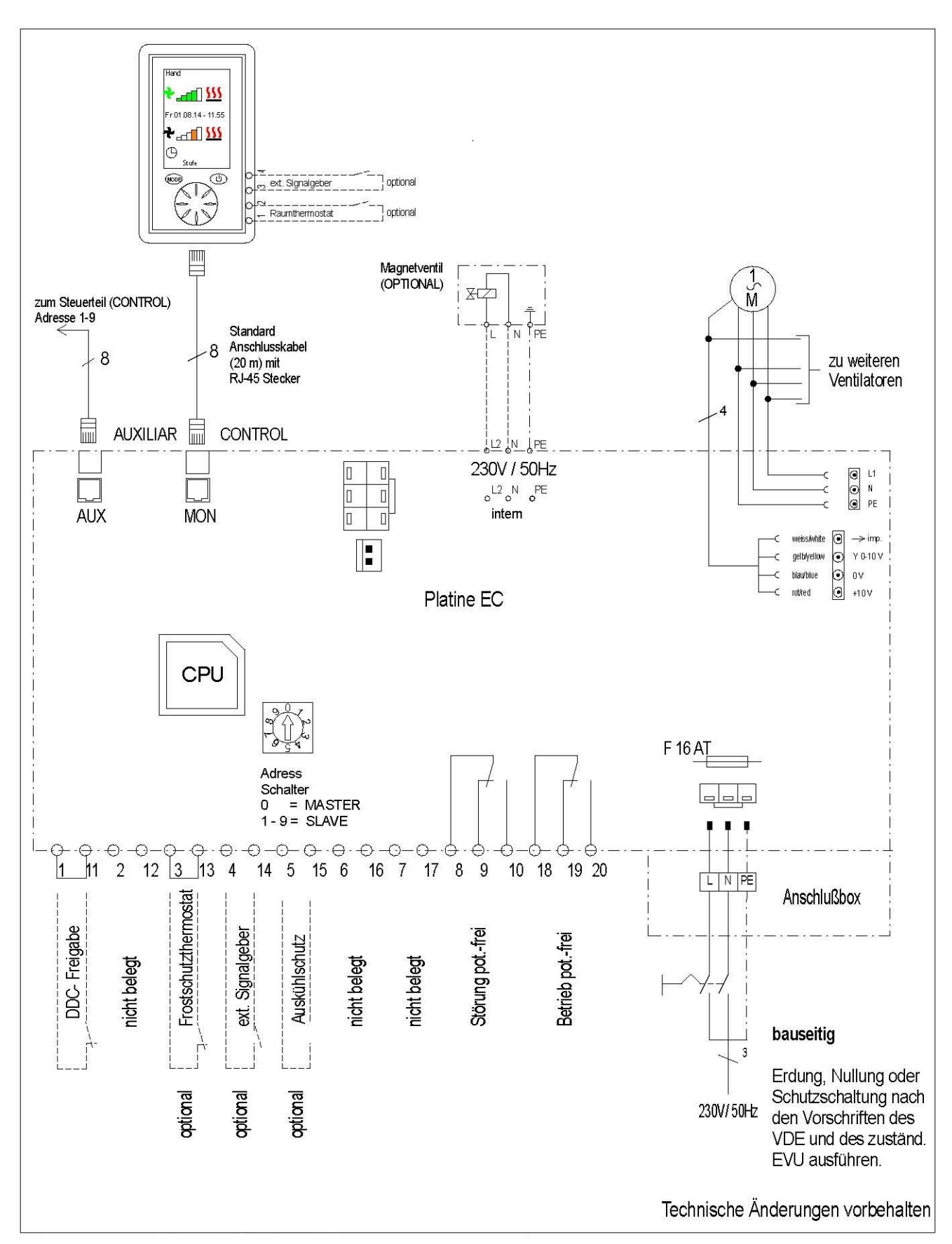

# SCHALTBILD LUFTSCHLEIERANLAGE "ELEKTRO"

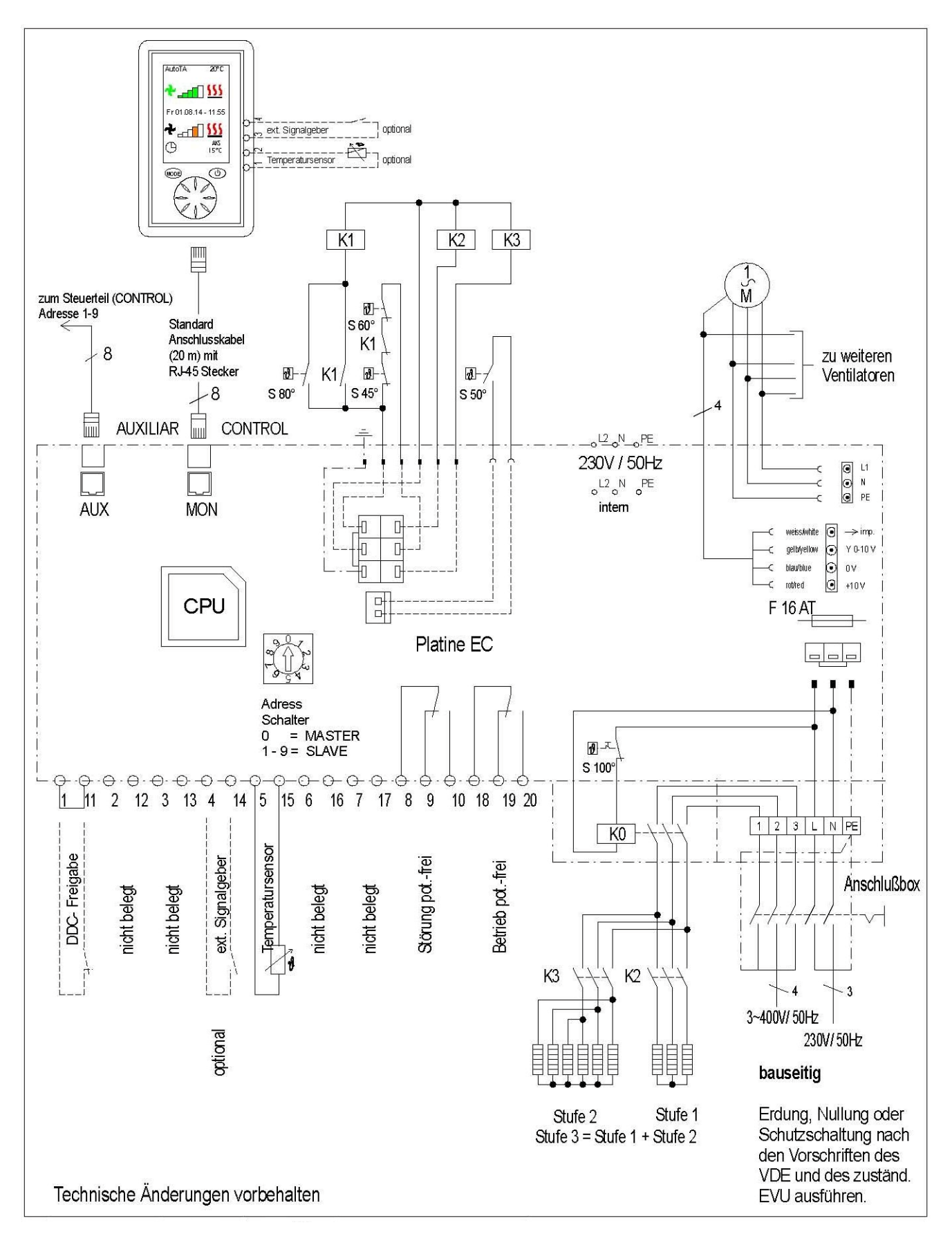

# SCHALTBILD LUFTSCHLEIERANLAGE <u>"Pumpen-Warm-Wasser PWW"</u> MIT DDC-MODUL

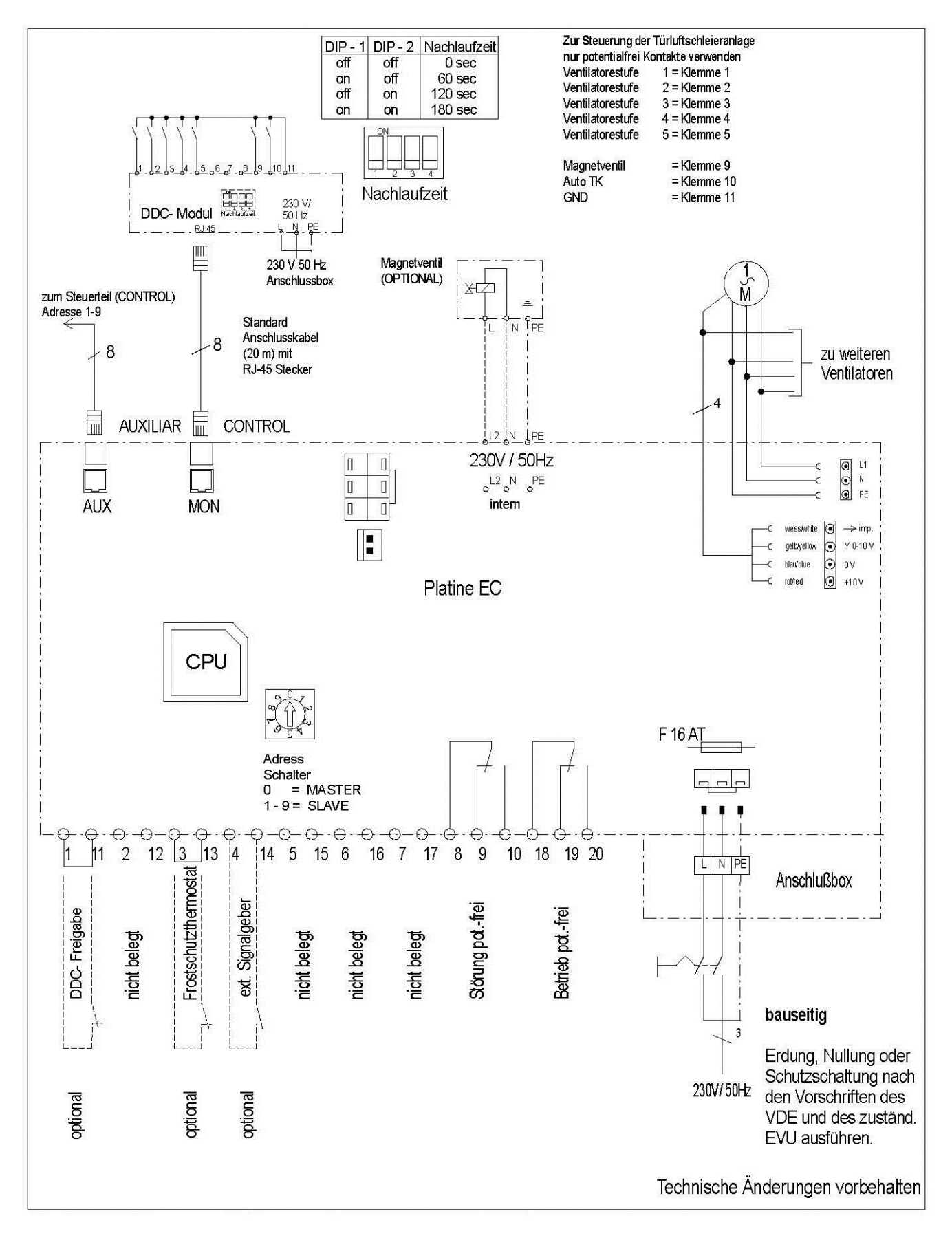

# SCHALTBILD LUFTSCHLEIERANLAGE "ELEKTRO" MIT DDC-MODUL

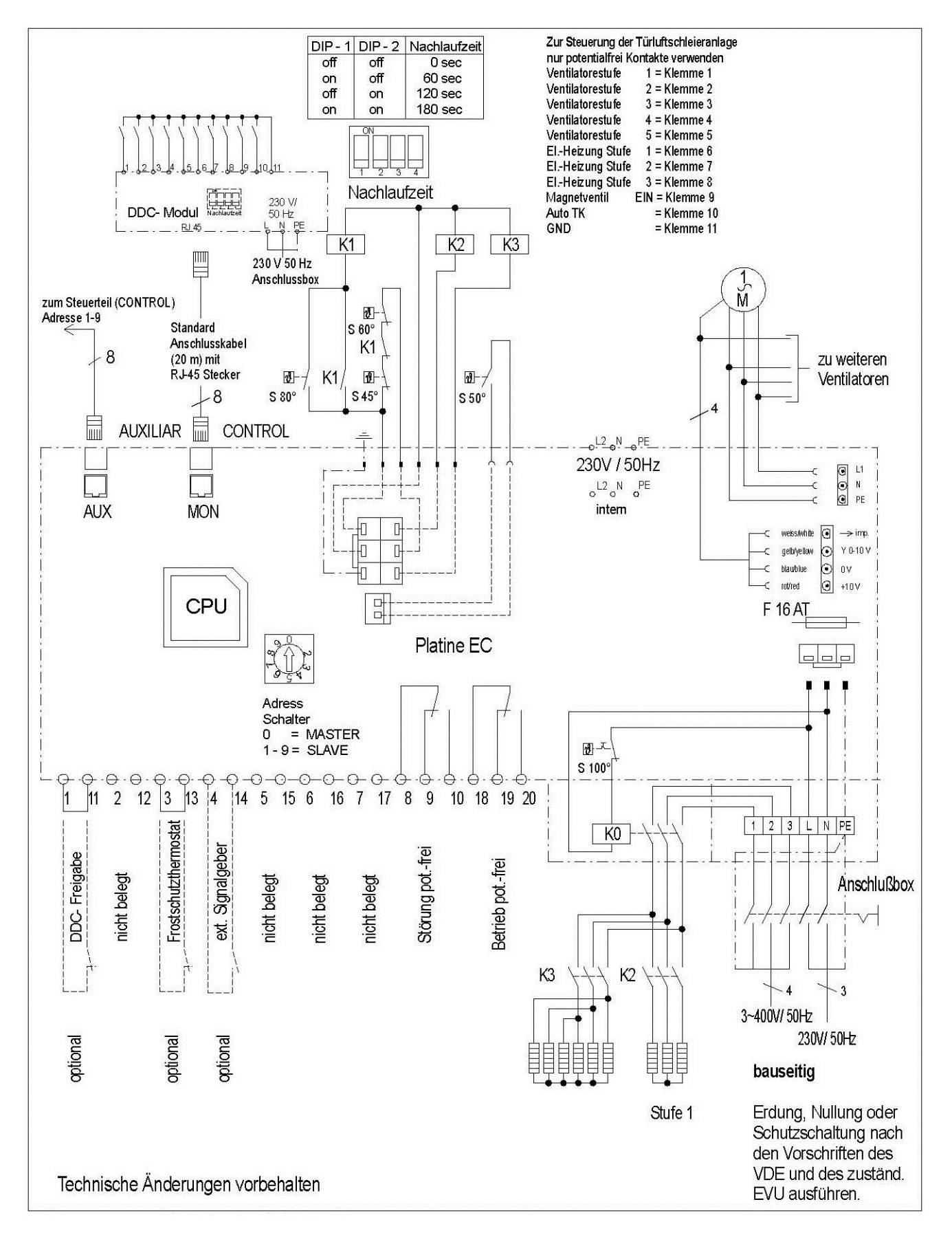